HBKU Student Center Launching New Online Reservation System

We at Hamad bin Khalifa University Student Center are pleased to present our new online reservation system going live on September 6<sup>th</sup> 2012.

To make a reservation:

Create an account at <u>http://hbku-sc.qf.org.qa</u> (manual attached)

- Wait for an activation email
- Look at live venue availability
- Send a request on the spot

For more information call the HBKU Student Center Reception on 44540288.

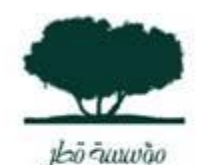

Bachar M. El Tabbah Events Management Coordinator

Qalar Joundation بزران الإنسان. Unlocking human potential.

**CELEBRATING 15 YEAR5** 

Education Division Tel: +974 44540327 Fax: +974 44540447 PO Box: 5825 Doha Qatar <u>www.qf.org.qa</u>

## **HBKU Student Center Events Scheduling Software Manual**

## <u>Step 1:</u>

#### Creating an account :

- Go to http://hbku-sc.qf.org.qa
- Click on My Account tab and then on Create an account

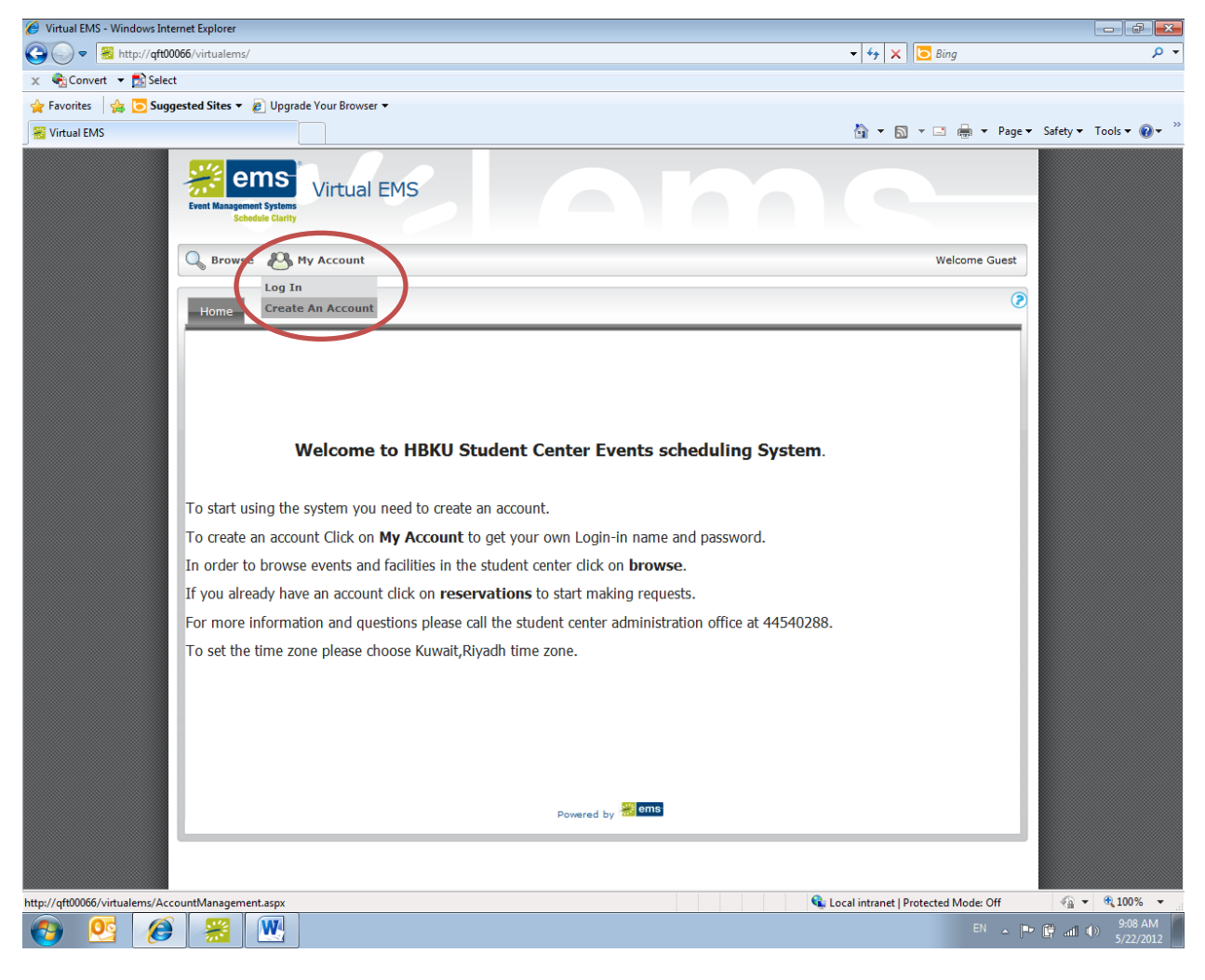

|                                                                                                    |                                                                                                    | ( ) v ( ) = o: |                  |
|----------------------------------------------------------------------------------------------------|----------------------------------------------------------------------------------------------------|----------------|------------------|
| <pre>@ control * D Select<br/>True bits - Account Management</pre>                                                                                                    | Kitp://qtt00066/virtualems/AccountManagement.aspx                                                                                                    | ▼   ★   ► Bing |                  |
|                                                                                                    | 🔂 Convert 🔻 🗾 Select                                                                                                    |                |                  |
| (iffield EASS - Account Management (iffield EASS - Account Management   (iffield EASS - Account Management (iffield EASS - Account Management   (iffield EASS - Account Management (iffield EASS - Account Management | vorites 🛛 🙀 🧿 Suggested Sites 👻 🖉 Upgrade Your Browser 👻                                                                                                    |                |                  |
|                                                                                                    | irtual EMS - Account Management                                                                                                    |                | iety ▼ Tools ▼ ( |
| 👘 Local intranet   Distorted Model Off 👘 👘 👘 75%                                                                                                    | Image: Book and the second second |                |                  |

• Fill out your name and contact details and insert the code in the box

- Click on save to submit the account request, a window saying that your account is pending will appear.
- Wait until you get an account confirmation within 2 business days.

| 🏉 Virtual EMS - Account Management - Windows Internet Explorer                                                                                                   |                          |                        |
|----------------------------------------------------------------------------------------------------|--------------------------|------------------------|
| 😧 💭 💌 😹 http://qft00066/virtualems/AccountManagement.aspx                                                                                                    | ▼ 4 × ⊡ Bing             | + م                    |
| 🗙 🍕 Convert 👻 🔂 Select                                                                                                    |                          |                        |
| 🖕 Favorites 🛛 👍 🔽 Suggested Sites 👻 🖉 Upgrade Your Browser 👻                                                                                                    |                          |                        |
| See Virtual EMS - Account Management                                                                                                    | 🟠 💌 🔝 💌 🚍 🗰 💌 Page 🕶     | Safety 🔻 Tools 🕶 🔞 🕶 🎬 |
| Event Management Systems<br>Schedule Clarity                                                                                                    |                          | ×                      |
| 🔍 Browse 🖑 My Account                                                                                                    | Welcome Bachar El Tabbah |                        |
| User Info   Email:*   beltabbah   Name:*   Bachar El Tabbah   Phone:   55518979   Fax:   Time zone:*   Kuwait, Riyadh   Password:*   Confirm Password:*   Notee: |                          | F                      |
| WULES:                                                                                                    |                          |                        |

# Step 2:

#### Submitting a reservation request :

- Once you receive your account activation mail go to Go to <a href="http://qft00066/virtualems/">http://qft00066/virtualems/</a>
- Click on **My Account** and then on **Log In**, type in your user ID (email) and password and click on **log in**.

| 🏉 Virtual EMS - Login - Windows Internet Explorer                                                                                                    |             |            |           |          |           |                | d X             |
|----------------------------------------------------------------------------------------------------|-------------|------------|-----------|----------|-----------|----------------|-----------------|
| Solution State State Sta | <b>▼</b> 49 | ×          | Bing      |          |           |                | + م             |
| 🗴 🍕 Convert 🝷 💁 Select                                                                                                    |             |            |           |          |           |                |                 |
| 🚖 Favorites 🛛 🙀 🔽 Suggested Sites 🔻 🔊 Upgrade Your Browser 👻                                                                                                    |             |            |           |          |           |                |                 |
| 😹 Virtual EMS - Login                                                                                                    | 🏠 🔹         | <b>N</b> - | · 🖃 🖨     | ▼ Page ▼ | Safety 🔻  | Tools 🔻        | <b>⊘</b> ∙ "    |
| Virtual EMS - Login                                                                                                    | Watcome     | Guest      |           | Page     | Safety •  | Tools •        | @• <sup>*</sup> |
|                                                                                                    |             |            |           |          |           |                |                 |
|                                                                                                    |             |            |           |          |           |                |                 |
|                                                                                                    | cal intrane | et   Prote | ected Mod | e: Off   |           | • 759          | % <b>•</b>      |
|                                                                                                    |             |            |           | EN 🔺 🏴   | ' 🕼 adl ( | ()) 9:2<br>5/2 | 8 AM<br>2/2012  |

#### • Click on Reservations tab and then on request a venue.

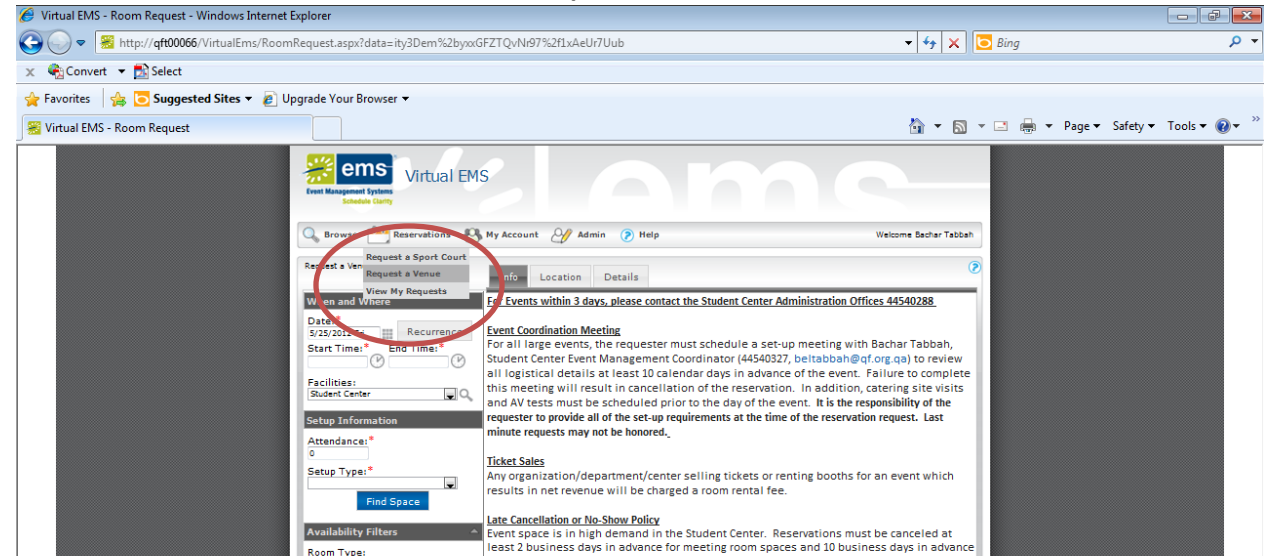

• Enter your event details (date,time,number of attendees, setup type) then click on find space. A list of available rooms according to your search will appear.

| Virtual EMS - Room Request - Windows Internet E | xplorer                                                                                                    |                                                           |                           |
|-------------------------------------------------|----------------------------------------------------------------------------------------------------|-----------------------------------------------------------|---------------------------|
| Http://qft00066/VirtualEms/Room                 | Request.aspx?data=ity3Dem%2byxxGFZTQvNr97%2f1xAeUr7Uub                                                                                                    | ▼   🍫   🗙   💽 Bing                                        | ¢                         |
| × 4∰ Convert ▼ M Select                         |                                                                                                    |                                                           |                           |
| 🙀 Favorites 🛛 🙀 🢽 Suggested Sites 🔻 🖉 Up        | grade Your Browser ▼                                                                                                    |                                                           |                           |
| 😸 Virtual EMS - Room Request                    |                                                                                                    | 😭 🔻 🔯 👻 📑 🗰 👻 Page 👻 Safet                                | y▼ Tools▼ 🥑▼              |
|                                                 | View and Wive Info Occation Details   We and Wive Info Occation Details   View and Wive Info Occation Details   View and Wive Info Occation Details   View and Wive Info Occation Details   View and Wive Info Occation Details   View and Wive Info Occation Details   View and Wive Info Occation Details   View and Wive Info Occation Details   View and Wive Info Details View and Wive   Setup Information Information Information Information   View and wive Information Information Information   Setup Type* Information Information Information   Setup Type* Information Information Information   Setup Type* Information Information Information   Setup Type* Information Information Information   Setup Type* Information Information Information | Weicome Bachar Tabbah<br>US SETUP COUNT CONFLICT<br>a 200 |                           |
|                                                 | Room Type:<br>((a)                                                                                                    |                                                           |                           |
|                                                 | Powerst by 🥌 🚥                                                                                                    |                                                           |                           |
|                                                 |                                                                                                    | Constitutionet   Protected Model Off                      | ি <b>▼ ⊕</b> 75% <b>▼</b> |
|                                                 |                                                                                                    | Second Intranet   Protected Mode: Uff                     | a                         |

• Click on the green + sign to choose the venue that you want

• Click on the **Details** tab to fill out a form with all your and the event's details.

| 🏉 Virtual EMS - Room Request - Windows Internet Explorer                                                                                                    |                                                        |                          |                    |
|----------------------------------------------------------------------------------------------------|--------------------------------------------------------|--------------------------|--------------------|
| ← Since the set of the set of th | xxGFZTQvNr97%2f1xAeUr7Uub                              | ✓ 4 × Bing               | + م                |
| 🗙 🍓 Convert 👻 🔂 Select                                                                                                    |                                                        |                          |                    |
| 🖕 Favorites 🛛 👍 🔁 Suggested Sites 🔻 🏿 Upgrade Your Browser 👻                                                                                                    |                                                        |                          |                    |
| 🛞 Virtual EMS - Room Request                                                                                                    |                                                        | 🏠 🔻 🔝 👻 🚍 🖶 👻 Page 🕶 Sat | iety ▼ Tools ▼ 🔞 ▼ |
| Virtual EN<br>Scheden Carry                                                                                                    |                                                        |                          | <u>^</u>           |
| 🔍 Browse 🏥 Reservations 🦑                                                                                                    | 💃 My Account 🥢 Admin 🍞 Help                            | Welcome Bachar Tabbah    |                    |
| Request a Venue                                                                                                    | Info Lotation Details                                  | ۲                        |                    |
| When and Where                                                                                                    | Event Details                                          | 0                        |                    |
| Date:*<br>6/27/2012 wed III Recurrence<br>Start Time:*<br>8:00 AM (2) 1:30 PM (2)                                                                                                    | Event Name: * Event Type: *                            | 0                        |                    |
| Facilities:<br>Student Center                                                                                                    | Group:*<br>Student Center Team                         |                          |                    |
| Setup Information<br>Attendance:*<br>200                                                                                                    | Ist Contact:*<br>Student Center Team 🖉<br>Phone:* Fax: |                          | E                  |
| Setup Type:*<br>Banquet<br>Find Space                                                                                                    | Email:*                                                |                          |                    |
| Availability Filters                                                                                                    | Student Ora Advisor:                                   |                          |                    |
| Room Type:<br>(40)                                                                                                    | Event Description :                                    |                          |                    |
|                                                                                                    | -                                                      |                          |                    |

• Once you fill out all the details and have read all the terms and conditions click on Submit Reservation. A reservation summary will be sent to your e-mail, this is not a confirmation, wait until you receive a confirmation e-mail within 2 business days.

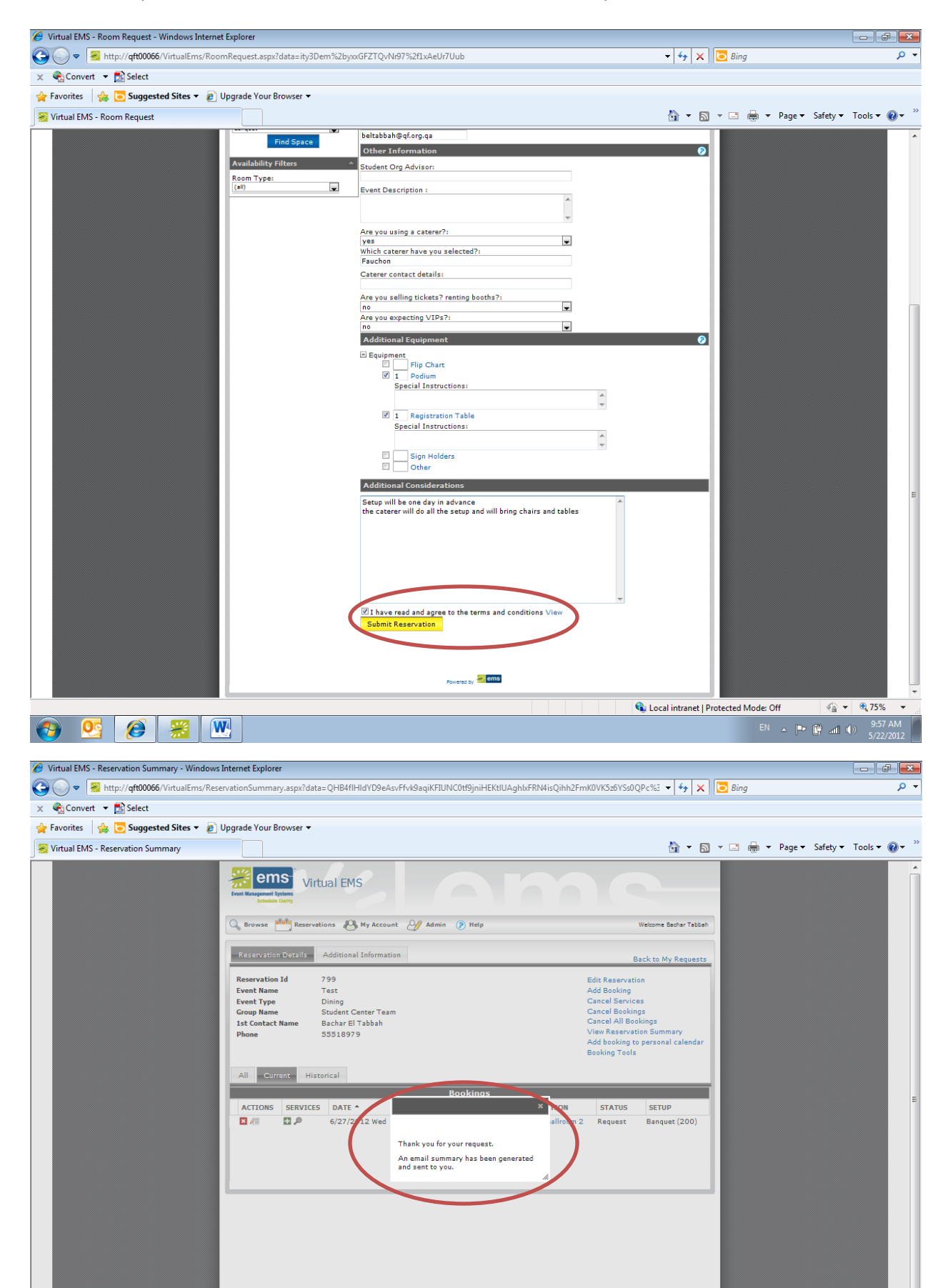